# Leitfaden zum Nacherfassen von Leistungen und Modulen in eCampus

Es gibt Fälle, in denen eine reguläre Eintragung von Leistungs- oder Teilnahmenachweisen sowie die reguläre Zuordnung von Nachweisen zu Modulen in eCampus nicht möglich ist.

In diesem Falle müssen Sie im Rahmen Ihrer **Selbstverwaltung** die Eintragung selbst vornehmen und das Geschäftszimmer um Bestätigung der Eintragung oder Zuordnung bitten. (Wir erhalten ansonsten keinerlei Benachrichtigung darüber, dass Sie auf diese Bestätigung warten.)

Häufig vorkommende Beispiele für Fälle, die die Nacherfassung notwendig machen, sind:

### Sprachnachweise (Eintragung vor Studienabschluss verpflichtend!)

**Modulzuordnungen**, die in eCampus noch nicht konfiguriert sind (z. B. gibt es Veranstaltungen, die zwar für bestimmte Module zugelassen waren, die im System jedoch nicht mit diesen verknüpft sind; hier muss ein Modul nacherfasst werden, anstatt sie automatisch über den Button "Modulnote berechnen" zuzuordnen) **Praktika** 

## Leistungs-/Teilnahmenachweise aus anderen Fächern oder einem vorherigen Studium Independent Studies

**ACHTUNG:** Wenn Sie nacherfassungspflichtige Veranstaltungen abgeschlossen haben, müssen Sie dennoch einen **Papierschein** abgeben. Die **Modulbescheinigungen**, die Sie zum Ende des Studiums im Geschäftszimmer erhalten oder von der Homepage herunterladen können, müssen ebenfalls weiterhin ausgefüllt und im Geschäftszimmer abgegeben werden.

Hier finden Sie detaillierte Anleitungen

- 1. Zum Nacherfassen von Veranstaltungen (S. 2)
- 2. Zum Nacherfassen von Modulen (S. 5)
- 3. Zum Nacherfassen von Sprachnachweisen (S. 9)

**Anmerkung:** Die Hilfskräfte des Geschäftszimmers haben umfangreiche Tätigkeiten und können Ihnen nicht zusätzlich die Arbeit abnehmen, die Sie selbst zu leisten haben. Die Nacherfassung von Veranstaltungen und die Zuordnung zu Modulen fällt in Ihren eigenen Aufgabenbereich als Studierende. Gerne hilft Ihnen das Geschäftszimmer jedoch bei Fragen und Unklarheiten und ist bemüht um eine schnelle und möglichst leichte Verwaltungsmöglichkeit für Sie.

## 1. Anleitung zum Nacherfassen von Veranstaltungen/Studienleistungen

Zur Nacherfassung von Veranstaltungen/Studienleistungen im eCampus loggen Sie sich mit Ihrer Karte bei Rubicon ein und gehen im "CampusOffice" auf "Meine Leistungsnachweise ansehen / bearbeiten".

| i 🍁 🏫 🔛 📇<br>* Vor Statsete Stop Drucker                                                                                                    | Tat schlefen Login Loginz Bestellungen PN andem                                                                                                    | Plinteerrin He Mane Kate                                                                                                    |                                                            |
|----------------------------------------------------------------------------------------------------|----------------------------------------------------------------------------------------------------|----------------------------------------------------------------------------------------------------|------------------------------------------------------------|
| e: https://ce.n/www.bochum.de/n/b/ks/n/bicor                                                                                                    | portal statisete                                                                                                    |                                                                                                    |                                                            |
| ipus - Mein Studium                                                                                                    |                                                                                                    |                                                                                                    |                                                            |
|                                                                                                    |                                                                                                    |                                                                                                    |                                                            |
| RUHR-UN                                                                                                    | IVERSITÄT BOCHUM                                                                                                    | A-Z UBERSICHT SUCHE                                                                                                    | KONTART                                                    |
| THE OWNER OF                                                                                                    | 1 0                                                                                                    |                                                                                                    | DUD                                                        |
| The second                                                                                                    | Child In State                                                                                                    |                                                                                                    | RUB                                                        |
| 1 1 1 1 1 1 1 1 1 1 1 1 1 1 1 1 1 1 1                                                                                                    | A REAL PROPERTY AND A STATE OF A                                                                                                    |                                                                                                    |                                                            |
| 100 Date 10, 100                                                                                                    |                                                                                                    |                                                                                                    | A Best of Brand                                            |
|                                                                                                    | L                                                                                                    |                                                                                                    | Net dis. Cleaning Change                                   |
| RUB                                                                                                    | 5                                                                                                    |                                                                                                    |                                                            |
|                                                                                                    | RU"                                                                                                    |                                                                                                    |                                                            |
| MEIN ST                                                                                                    | DDIUM                                                                                                    | HILFE                                                                                                    |                                                            |
| Ca Ca                                                                                                    | mpusQifice                                                                                                    | C Heladeak                                                                                                    |                                                            |
| Di (16                                                                                                    | ersicht der Leislungsnachweise                                                                                                    | Tutorials für CampusOffice                                                                                                    |                                                            |
|                                                                                                    |                                                                                                    |                                                                                                    |                                                            |
| WEITER                                                                                                    | ÜHRENDE LINKS                                                                                                    | ORGANISATORISCHES                                                                                                    |                                                            |
| > Shuth                                                                                                    | renden-Seinstariat                                                                                                    | Studentescheinigung                                                                                                    |                                                            |
| * Biblio                                                                                                    | heksportal                                                                                                    | 2. Kontaübersicht                                                                                                    |                                                            |
|                                                                                                    | RuBopas                                                                                                    | Adressanderung                                                                                                    |                                                            |
| elear                                                                                                    | ning                                                                                                    | Ausdruck des NRW-Tickets                                                                                                    |                                                            |
|                                                                                                    | Million and                                                                                                    | Passwort zur Login/D setzenländem                                                                                                    |                                                            |
| * Eakul                                                                                                    | alen<br>sosiariar                                                                                                    | Pissado Augumentar Subartivenada                                                                                                    |                                                            |
| CLUMINE                                                                                                    | Deepe allow                                                                                                    | Hotald Australige during date                                                                                                    |                                                            |
| • Optio                                                                                                    | anterest                                                                                                    | Oberweisungsints                                                                                                    |                                                            |
| r Lowenstiff Rochum<br>c Vor Statuete Stop Drucken                                                                                                    | e Loon Loon Loon Thinking                                                                                                    | Oberweisundsinfs      Oberweisundsinfs      Oberweisundsinfs      Oberweisundsinfs      Oberweisund      Oberweisund         |                                                            |
| Callo     Callo     C     | Tosstelen<br>tosspilene tosspilene tosspilene Pilene                                                                                                    | Oterweisungsinb     Oterweisungsinb     Oterweisungsinb     Oterweisung     Oterweisung     Oterweisung     Mo    Nere Kete     Leegeschen                                                                                                    |                                                            |
| Otes     Otes        | Toutelee<br>Statute<br>Statute                                                                                                    | Convetangetite     Convetangetite     Versioner He Kere Vers     Lesenden                                                                                                    |                                                            |
| Octo     Octo        | To cristere<br>I con tapat Distringen PRisoden                                                                                                    | Chervellauracité Chervellauracité                                                                                                    |                                                            |
| Conversite Eachum  Conversite Eachum  Conversite E | Toosteleen<br>Toosteleen<br>Kompulgaat Strakture Philipade<br>M                                                                                                    | Conveloration     Conveloration                                                                                                    |                                                            |
| Adda     Adda        | Toutrie Los Las Donking Philode                                                                                                    | Conversariation     Conversariation     C     |                                                            |
| Odda     Odda        | Toostelee<br>Neger Keper Dentron Phisee<br>A                                                                                                    | Cherovitaricatifs                                                                                                    |                                                            |
| Odda      Commentate Baschure      Commentate Baschure      Commentate      Commentate Baschure      Commentate Baschure      Commentate Basc     | Testrike Log Lagar Denking Pilade                                                                                                    | Convisualità     Convisualità     Convista convisualità     Convisualità     Convisualità     Convisual     |                                                            |
| Odds     Odds        | Teodofee Dogo Dogo Dogo Pictore Picoe                                                                                                    | Crevellandalité     Crevellandalité     Vience Gene     Lassendien                                                                                                    |                                                            |
| Adds      Conservate Extension     Conservate Extension     Conservate Extension     Conservate Extension     Conservate Extension     Conservate Extension     Conservate Extension     Conservate Extension     Conservate Extension     Conservate Extension     Conservate Extension                                                                                                    | Vorklessing systematicients<br>Vorklessing systematicients<br>20 2017                                                                                                    | Crevelandaritä                                                                                                    |                                                            |
| Conservater Sociality     Conservater Sociality     Conservater S     | To obtake<br>VORLESUNG SVERZEICHNIS<br>202117                                                                                                    | Cherolitarialità Cherolitarialità Cherolitarialità Cherolitarialità Cherolitarialità Lascatoria Lascatoria                                                                                                    |                                                            |
| Adda     Addamarka Bachure     Addamarka Bachure     Addamarka Addamarka Addamark     | VORLESVUG SVERZEICHNIS<br>52 2017<br>Vorkenserverzeichnis auch Studiespheren                                                                                                    | Crewitzurzeitő                                                                                                    |                                                            |
| Code     Compared Extrant     Code     Compared Activity     Compared Activity                                                                                                    | VORLESUNG SVERZEICHNS B3 2017 Vorlauserschultu auch dauf Sudersalaser Interformer Factor auch dauf Sudersalaser Interformer Factor auch dauf Sudersalaser In | Cenvelsargalitä     Cenvelsargalitä     K     Kere Kere     Lessenden                                                                                                    |                                                            |
| Odda      Odda      O     | To schole<br>New York Stands and Standsauged of Philosee<br>VORU SUNG SYERZEICHOIS<br>30 2017<br>Market Standsauged of Philosee State<br>Interface To Exclandsauged of Philosee State<br>Interface To Exclandsauged of Philosee State<br>Interface To Exclandsauged of Philosee State                                                                                                    | Conversardarità                                                                                                    | Berton<br>Berton<br>Sarros ()<br>Rutaria Schepteris (Loper |
| Adds      Adds      A     | VORLESUNG SVERZEICHNS DVSRZEICHNS DVSRZEIC | Conversariation                                                                                                    |                                                            |
| Odda     Odda        | VOR.E SUNG SYERZEICHNIS 20 2017 Vorsessersezeichnis auch Zuderspace of Philosope Reference Statessappel of Philosope Reference Statessappel of Philosope Statessappel of Philosope Statessappel of Phil  | Crevolaridation     Crevolaridation     C     |                                                            |
| Odda     Odda        | VORLESUNG SVERZEICHNS 9 2017  Stotenserzeichne auf Stotensen Stotenserzeichne auf Stotensen Stotenserzeichne auf Stotenserzeichne Stotenserzeichne auf Stotenserzeichne Stotenserzeichne auf Stotenserzeichne Stotenserzeichne auf Stotenserzeichne Stotenserzeichne auf Stotenserzeichne Stotenserzeichne auf Stotenserzeichne Stotenserzeichne auf Stotenserzeichne Stotenserzeichne auf Stotenserzeichne Stotenserzeichne auf Stotenserzeichne Stotenserzeichne auf Stotenserzeichne Stotenserzeichne auf Stotenserzeichne Stotenserzeichne auf Stotenserzeichne Stotenserzeichne auf Stotenserzeichne Sto | Conversariation                                                                                                    |                                                            |
| - Odds      - Odds      -     | VORKLE SUNG SVERZEICHNIS      VORKLE SUNG SVERZEICHNIS       VORKLE SUNG SVERZEICHNIS      VORKLE SUNG SVERZEICHNIS            | Cenvoltangalifs     Cenvoltangalifs     C     |                                                            |
| Adds      Adds      A     | VORLESUNGSVERZEICHENS 20 2017 VORLESUNGSVERZEICHENS 20 2017 VORLESUNGSVERZEICHENS 20 20 2017 VORLESUNGSVERZEICHENS 20 20 20 20 20 20 20 20 20 20 20 20 20 2                                | Convisuadatifs                                                                                                    |                                                            |
| Adds      Adds      A     |                                                                                                    | Cherrolitard actifs  Cherrolitard actifs  Cherrolitard actifs  Cherrolitard actifs  Laserschern  Laserschern |                                                            |
| Adds      Adds      A     | VORLESUNG SVERZEICHENS 20 2017 VORLESUNG SVERZEICHENS 20 2017 VORLESUNG SVERZEICHENS 20 20 17 VORLESUNG SVERZEICHENS 20 20 17 VORLESUNG SVERZEICHENS 20 20  | Convisuadatifs                                                                                                    |                                                            |

Jetzt gelangen Sie zu einer Übersicht Ihrer Leistungsnachweise. Am Ende der Seite finden Sie die Box **Aktionen**.

| (0                                                          | SS 2016 , 050478 , Vorlesung) Dozentinnen: Köhnen                                                                                                    |                                                |                                                 |                                                                                       |                      |        |        |                    |          |
|-------------------------------------------------------------|----------------------------------------------------------------------------------------------------|------------------------------------------------|-------------------------------------------------|---------------------------------------------------------------------------------------|----------------------|--------|--------|--------------------|----------|
| ± V€<br>(V                                                  | eranstaltung <u>Theorien zur Autorschaft</u><br>NS 15/16 , 050515 , Proseminar) DozentInnen: Richeux, Groscurth                                                                                                    |                                                |                                                 |                                                                                       |                      |        |        |                    |          |
| ± V€<br>(V                                                  | eranstaltung <u>Totentanz und Minnesang - Theater, Tanz und Musik</u><br>NS 15/16 , 051630 , Seminar) DozentInnen: Woitas                                                                                                    | m Mittelal                                     | <u>ter</u>                                      |                                                                                       |                      |        |        |                    |          |
| a Ti                                                        | ital                                                                                                    | CP                                             | Note                                            | Somostor                                                                              | Drüfungsdatum        | 1      | 8      | ] <mark>t</mark> e | Aktionon |
|                                                             | NGT                                                                                                    | UF I                                           | NOLC                                            | Joineater                                                                             | Fluidiugguatuit      |        |        |                    |          |
| Ak<br>Leist<br>Leist                                        | <b>xtionen</b><br>tungsnachweis für eine Veranstaltung nacherfassen<br>Sie<br>tungsnachweis für ein Modul nacherfassen<br>Hilfe                                                                                                    | i <b>lfe</b><br>benötigen<br>seite zur I       | Hilfe? <sup>1</sup><br>Nacher                   | Weitere Informa<br>f <u>assunq</u> .                                                  | tionen finden Sie a  | uf der | Status |                    | ANUOIRII |
| Ak<br>Leist<br>Leist<br>egen                                | ctionen<br>tungsnachweis für eine Veranstaltung nacherfassen<br>tungsnachweis für ein Modul nacherfassen<br>Hilfe<br>de<br>graute Leistungsnachweise erscheinen nicht auf dem Transcript                                                                                                    | ilfe<br>benötigen<br>seite zur I               | Hilfe? 1                                        | Weitere Informa<br>fassung.                                                           | tionen finden Sie a  | ufder  | Status |                    |          |
| Ak<br>Leist<br>Leist<br>Leist                               | ctionen       ? H         tungsnachweis für eine Veranstaltung nacherfassen       Sie I         tungsnachweis für ein Modul nacherfassen       Hilfe         de       graute Leistungsnachweise erscheinen nicht auf dem Transcript         = Trifft zu       Hilfe                                                                                                    | ilfe<br>benötigen<br>seite zur l               | Hilfe?<br><u>Nacher</u><br>s<br>= N             | Weitere Informa<br>fassung.                                                           | tionen finden Sie a  | uf der | Status |                    |          |
| Ak<br>Leist<br>Legen<br>Ausge                               | ctionen       ? H         tungsnachweis für eine Veranstaltung nacherfassen       Sie I         tungsnachweis für ein Modul nacherfassen       Hilfe         de       graute Leistungsnachweise erscheinen nicht auf dem Transcript         = Trifft zu       = Trifft zu                                                                                                    | ilfe<br>benötigen<br>seite zur I<br>of Records | Hilfe? 1<br>Nachert                             | Weitere Informa<br>fassung.<br>lacherfasst<br>nportiert                               | itionen finden Sie a | uf der | Status |                    |          |
| Ak<br>Leist<br>Legen<br>Ausge<br>2 =<br>2 =                 | ctionen       ? H         tungsnachweis für eine Veranstaltung nacherfassen       Sie I         tungsnachweis für ein Modul nacherfassen       Hilfs         de       graute Leistungsnachweise erscheinen nicht auf dem Transcript         = Trifft zu       = Trifft zu         = Nicht bestanden       = Nicht bestanden                                                                    | ilfe<br>benötigen<br>seite zur I<br>of Records | Hilfe?<br><u>Nacher</u><br>= N<br>= In<br>] = B | Weitere Informa<br>fassung.<br>lacherfasst<br>nportiert<br>estätigt                   | tionen finden Sie a  | ufder  | Status |                    |          |
| Ak<br>Leist<br>Leist<br>Legen<br>Ausge<br>2 =<br>2 =<br>2 = | ctionen       ? H         tungsnachweis für eine Veranstaltung nacherfassen       Sie I         tungsnachweis für ein Modul nacherfassen       Hilfe         de       graute Leistungsnachweise erscheinen nicht auf dem Transcript         = Trifft zu       =         = Trifft zu       =         = Nicht bestanden       =         = Modulnote muss vom Modulbeauftragten bestätigt werden. | Ilfe<br>benötigen<br>seite zur I<br>of Records | Hilfe?<br>Nacher<br>= N<br>= In<br>] = B<br>= Z | Weitere Informa<br>fassung.<br>lacherfasst<br>nportiert<br>estätigt<br>uordnung bestä | tionen finden Sie a  | ufder  | Status |                    |          |

Klicken Sie auf den Link "Leistungsnachweis für eine Veranstaltung nacherfassen".

Auf der nächsten Seite klicken Sie dann auf "Neuen Leistungsnachweis für Veranstaltung mit freier Titeleingabe erfassen".

| CAMPUS OFFICE                                                                                    |                                                                          |
|--------------------------------------------------------------------------------------------------|--------------------------------------------------------------------------|
| Eleonore Ulbrich, 108011220360<br>SS 2017 V<br>Sitzungsende in 19:56<br>Informieren und Anmelden | Semester: SS 2017 🔽 Titel, Dozent oder Lehrveranstaltungsnummer: Suchen  |
| <ul> <li>Vorlesungsverzeichnis</li> <li>Suche</li> </ul>                                         | Bei Veranstaltungstitel wird automatisch nach wortbestandteilen gesucht. |
| Meine Anmeldungen                                                                                | Zurück                                                                   |
| Mein Stundenplan                                                                                 |                                                                          |
| Ansehen / bearbeiten Meine Leistungsnachweise                                                    |                                                                          |
| ansehen / bearbeiten                                                                             |                                                                          |

Auf der Folgeseite füllen Sie alle Pflichtfelder (mit \* gekennzeichnet) aus:

Haben Sie in der Veranstaltung einen **Teilnahmenachweis** erbracht, müssten die Felder folgendermaßen ausgefüllt sein (die Zahl der Kreditpunkte und das Prüfungsdatum kann natürlich variieren):

#### LEISTUNGSNACHWEIS FÜR VERANSTALTUNG EDITIEREN

| Titel deutsch *:                                              | Name der Veranstaltung |          |
|---------------------------------------------------------------|------------------------|----------|
| Titel englisch:                                               |                        |          |
| Lehrveranstaltungsnummer:                                     |                        |          |
| Veranstaltungsart:                                            |                        | ~        |
| Dozenten/Prüfer:                                              |                        |          |
| Leistungsart *:<br>(Klausur, Hausarbeit,)                     | Teilnahme              | <b>v</b> |
| Benotet *:                                                    | 🔿 Ja 🖲 Nein            |          |
| Note, wenn benotet:                                           |                        |          |
| Bestanden *:                                                  | ● Ja ○ Nein            |          |
| Notenskala *:                                                 | Teilnahme (Teilnahme)  | ~        |
| Kreditpunkte *:                                               | 3                      |          |
| Prüfungsdatum bzw.<br>Anerkennungsdatum * **:<br>(TT.MM.JJJJ) | 31.03.2017             |          |

Haben Sie einen Leistungsnachweis erbracht, tragen Sie bitte unter "Leistungsart" "Mündliche Prüfung", "Hausarbeit" oder bei anderen Prüfungsformaten das entsprechend Zutreffende und Ihre Note (mit . vor der Zehntelstelle) ein. Die "Notenskala" muss "Drittelnoten" sein:

#### LEISTUNGSNACHWEIS FÜR VERANSTALTUNG EDITIEREN

| Titel deutsch *:                                              | Name der Veranstaltung      |   |
|---------------------------------------------------------------|-----------------------------|---|
| Titel englisch:                                               |                             |   |
| Lehrveranstaltungsnummer:                                     |                             |   |
| Veranstaltungsart:                                            |                             | ~ |
| Dozenten/Prüfer:                                              |                             |   |
| Leistungsart *:<br>(Klausur, Hausarbeit,)                     | Hausarbeit                  | ~ |
| Benotet *:                                                    | ● Ja O Nein                 |   |
| Note, wenn benotet.                                           | 2.3                         |   |
| Bestanden *:                                                  | ◉ Ja O Nein                 |   |
| Notenskala *:                                                 | DritteInoten (DritteInoten) | ~ |
| Kreditpunkte *:                                               | 4                           |   |
| Prüfungsdatum bzw.<br>Anerkennungsdatum * **:<br>(TT.MM.JJJJ) | 31.03.2017                  |   |
|                                                               |                             |   |

Lassen Sie alle anderen Felder leer und klicken Sie auf "Speichern".

| Notenskala *:                                                   | DritteInoten (DritteInoten)                        | ~                       |
|-----------------------------------------------------------------|----------------------------------------------------|-------------------------|
| Kreditpunkte *:                                                 | 4                                                  |                         |
| Prüfungsdatum bzw.<br>Anerkennungsdatum * **:<br>(TT.MM.JJJJ)   | 31.03.2017                                         |                         |
| ggf. Thema der Prüfung:                                         |                                                    |                         |
| (intern; erscheint NICHT<br>auf dem Transcript<br>of Records)   |                                                    |                         |
| Anerkannte Leistung:                                            |                                                    | ~                       |
| Herkunft Leistungsnachweis:                                     |                                                    |                         |
| (wenn anerkannt;<br>erscheint auf dem<br>Transcript of Records) |                                                    |                         |
| Anerkennungsgrund:                                              | [                                                  |                         |
| (intern; erscheint NICHT<br>auf dem Transcript<br>of Records)   |                                                    |                         |
| * Pflichtfeld                                                   |                                                    |                         |
| " Sie müssen zu diesem Zeitpu                                   | nkt an der RUB immatrikuliert sein und zwar mit de | r korrekten Kombination |
| aus Abschluss, Fach und PO-Ver                                  | rsion.                                             |                         |

Die Veranstaltung sollte jetzt in der Übersicht Ihrer Leistungsnachweise unter dem Punkt "Veranstaltungsspezifische Leistungsnachweise – keinem Modul zugeordnet" zu sehen sein.

Nach der Erstellung dieses Eintrages reichen Sie den Schein wie gewohnt im Geschäftszimmer ein.

# 2. Anleitung zum Nacherfassen von Modulen

Zur Nacherfassung von **Modulen** im eCampus loggen Sie sich mit Ihrer Karte bei **Rubicon** ein und klicken im "CampusOffice" auf "Meine Leistungsnachweise ansehen / bearbeiten".

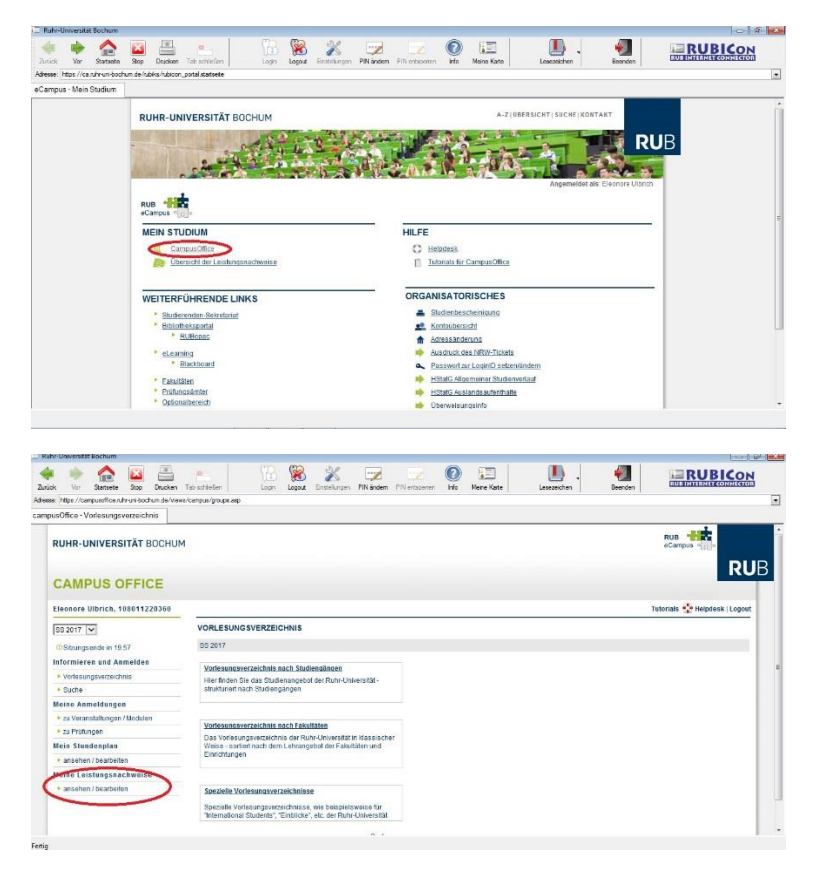

Jetzt gelangen Sie zu einer Übersicht Ihrer Leistungsnachweise. Am Ende der Seite finden Sie die Box **Aktionen**.

| E Verans<br>(SS 20)                                                                                                   | staltung <u>Theater und Oper um 1800</u><br>16 , 050478 , Vorlesung) Dozentinnen: Köhnen                                                                                                    |                                                          |                                                        |                                                                                                    |                                      |        |          |
|----------------------------------------------------------------------------------------------------|----------------------------------------------------------------------------------------------------|----------------------------------------------------------|--------------------------------------------------------|----------------------------------------------------------------------------------------------------|--------------------------------------|--------|----------|
| Verans<br>(WS 15                                                                                                    | staltung <u>Theorien zur Autorschaft</u><br>5/16 , 050515 , Proseminar) DozentInnen: Richeux, Groscurth                                                                                                    | 1                                                        |                                                        |                                                                                                    |                                      |        |          |
| Verans<br>(WS 15                                                                                                    | staltung <u>Totentanz und Minnesang - Theater, Tanz und Musik</u><br>5/16 , 051630 , Seminar) DozentInnen: Woitas                                                                                                    | im Mittelalt                                             | ter                                                    |                                                                                                    |                                      |        |          |
| Tital                                                                                                    |                                                                                                    |                                                          |                                                        |                                                                                                    |                                      |        | 1        |
| Aktion<br>Leistungs                                                                                                   | nen ? H<br>snachweis für eine Veranstaltung nacherfassen<br>snachweis für ein Modul nacherfassen<br>Hilfe                                                                                                    | CP I<br>lilfe<br>benötigen<br>eseite zur N               | Note<br>Hilfe? \<br>Nacherf                            | Semester<br>Weitere Informa<br>rfassung.                                                              | Prüfungsdatum                        | Status | Aktionen |
| Aktion<br>Leistungs<br>Leistungs<br>egende<br>usgegraut                                                               | nen<br>Snachweis für eine Veranstaltung nacherfassen<br>Sie<br>Hilfe<br>te Leistungsnachweise erscheinen nicht auf dem Transcript                                                                                                    | CP I<br>lilfe<br>benötigen<br>eseite zur N               | Note<br>Hilfe? \<br>Vacherf                            | Semester<br>Weitere Informa<br>rfassung.                                                              | Prüfungsdatum                        | Status | Aktionen |
| Aktion<br>Leistungs<br>Leistungs<br>egende<br>usgegraut                                                               | nen<br>Pinachweis für eine Veranstaltung nacherfassen<br>Sie<br>Hilfe<br>te Leistungsnachweise erscheinen nicht auf dem Transcript<br>Tzu                                                                                                    | CP I<br>lilfe<br>benötigen<br>eseite zur N<br>of Records | Hilfe? \<br>Vacherf<br>= N:                            | Semester<br>Weitere Informa<br>Ifassung.                                                              | Prüfungsdatum                        | Status | Aktionen |
| Aktion<br>Leistungs<br>Leistungs<br>egende<br>usgegrauth<br>= Trifff<br>= Trifff                                      | nen<br>snachweis für eine Veranstaltung nacherfassen<br>snachweis für ein Modul nacherfassen<br>Hilfr<br>te Leistungsnachweise erscheinen nicht auf dem Transcript<br>tzu<br>tnicht zu                                                                  | CP I<br>lilfe<br>benötigen<br>eseite zur N<br>of Records | Hilfe? \<br>Vacherf<br>= Ni                            | Semester<br>Weitere Informa<br>Ifassunq.                                                              | Prüfungsdatum                        | Status | Aktionen |
| Aktion<br>Leistungs<br>Leistungs<br>egende<br>usgegraut<br>= Trifff<br>= Trifff<br>= Nich                             | nen<br>snachweis für eine Veranstaltung nacherfassen<br>inachweis für ein Modul nacherfassen<br>Hilf<br>Ie Leistungsnachweise erscheinen nicht auf dem Transcript<br>Itzu<br>It nicht zu<br>It nicht zu<br>Itt bestanden                                | CP I<br>iilfe<br>benötigen<br>aseite zur N<br>of Records | Hilfe? \<br><u>Vacherf</u><br>= N;<br>= Im<br>= Be     | Semester<br>Weitere Informa<br><u>ffassung</u> .<br>Nacherfasst<br>mportiert<br>Bestätigt             | Prüfungsdatum                        | Status | Aktionen |
| Aktion<br>Leistungs<br>Leistungs<br>Leistungs<br>egende<br>Ausgegraut<br>Trifft<br>T = Trifft<br>T = Nich<br>T = Nich | een<br>snachweis für eine Veranstaltung nacherfassen<br>snachweis für ein Modul nacherfassen<br>te Leistungsnachweise erscheinen nicht auf dem Transcript<br>t zu<br>t nicht zu<br>th bestanden<br>duinote muss vom Modulbeauftragten bestätigt werden. | CP I<br>iilfe<br>benötigen<br>eseite zur N<br>of Records | Hilfe? \<br><u>Nacherf</u><br>= Ni<br>= = Be<br>= = Zu | Semester<br>Weitere Informa<br>rfassung.<br>Nacherfasst<br>mportiert<br>Bestätigt<br>Zuordnung bestäl | Prüfungsdatum<br>tionen finden Sie a | Status | Aktionen |

Klicken Sie auf den Link "Leistungsnachweis für ein Modul nacherfassen".

Auf der Folgeseite geben Sie den **Kurztitel** des Moduls, das Sie nacherfassen möchten (z.B. Weiterführendes Modul, Systematisches Modul...) in das Eingabefeld ein.

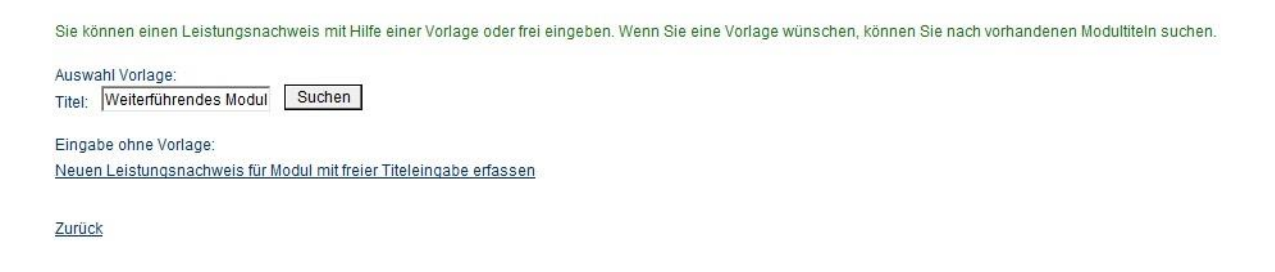

Sie erhalten im Folgenden eine Liste der Module und wählen das entsprechende aus. Bitte achten Sie dabei darauf, eins zu wählen, hinter dem **(kM)** steht. Informationen darüber, welche Module Sie für Ihr Studium benötigen, entnehmen Sie bitte dem **Studienführer, der in dem Semester, in dem Sie Ihr Studium begonnen haben, aktuell war**.

| Sie können einen Leistungsnachweis mit Hilfe einer Vorlage oder frei eingeben. Wenn    | Sie eine Vorlage | wünschen, kör | inen Sie nach vorhandenen Modultiteln suchen. |
|----------------------------------------------------------------------------------------|------------------|---------------|-----------------------------------------------|
| Auswahl Vorlage:<br>Titel: Weiterführendes Modul Suchen                                |                  |               |                                               |
| Modultitel deutsch                                                                     | Startsemester    | Endsemester   | Modulbeauftragte                              |
| B.A.: Weiterführendes Modul I: Dramaturgie                                             |                  |               |                                               |
| B.A.: Weiterführendes Modul I: Dramaturgie (KM)                                        |                  |               |                                               |
| H A.: Weiterführendes Modul I: Dramaturgie (kM)                                        |                  |               | Junicke                                       |
| B.A.: Weiterführendes Modul I: Integrale Theaterwiss. (kM)                             |                  |               | Junicke                                       |
| B.A.: Weiterführendes Modul I: Integrale Theaterwissenschaft (KM)                      |                  |               |                                               |
| B.A.: Weiterführendes Modul I: Medialität                                              |                  |               |                                               |
| B.A.: Weiterführendes Modul I: Medialität (KM)                                         |                  |               |                                               |
| B.A.: Weiterführendes Modul I: Medialität (kM)                                         |                  |               | Junicke                                       |
| B.A.: Weiterführendes Modul II: Dramaturgie (KM)                                       |                  |               |                                               |
| B.A.: Weiterführendes Modul II: Dramaturgie (kM)                                       |                  |               | Junicke                                       |
| B.A.: Weiterführendes Modul II: Integrale Theaterwiss. (kM)                            |                  |               | Junicke                                       |
| B.A.: Weiterführendes Modul II: Integrale Theaterwissenschaft (KM)                     |                  |               |                                               |
| B.A.: Weiterführendes Modul II: Medialität (kM)                                        |                  |               | Junicke                                       |
| B.A.: Weiterführendes Modul II: Medialtät (KM)                                         |                  |               |                                               |
| M. Ed. Weiterführendes Modul IIIa: Erkenntnis und Grund, Lehramt Sek. I/II (WM IIIa L) |                  |               | Anacker, Kruza, Steenblock, Walkowiak         |
| M. Ed. Weiterführendes Modul IIIb: Handlung und Norm, Lehramt Sek. I/II (WM IIIb L)    |                  |               | Anacker, Kruza, Steenblock, Walkowiak         |

Wenn Sie ein Modul ausgewählt haben, müssen Sie jetzt noch alle **Pflichtfelder (mit \* gekennzeichnet)** ergänzen.

Bei **benoteten Modulen** sollte als **"Leistungsart" "Gesamtnote"** ausgewählt sein. (Alle Module, außer dem Grundmodul Szenische Forschung sind **benotete** Module.) Bei **unbenoteten Modulen "Teilnahme"**.

Tragen Sie bitte Ihre entsprechende Note ein. Wenn in einem Modul mehrere Leistungsnachweise erbracht wurden, berechnen Sie bitte nicht den Durchschnitt, sondern wählen eine der beiden Noten als Gesamtnote aus.

Die "Notenskala" muss bei benoteten Modulen "Drittelnoten" sein, bei unbenoteten "Teilnahme".

Die Zahl der **Kreditpunkte** entnehmen Sie bitte dem entsprechenden Modul laut **Studienführer**. Selbst wenn Sie beim Addieren der Kreditpunkte Ihrer Veranstaltungen mehr oder weniger Punkte erhalten, muss die Anzahl hier der im Studienführer angegebenen entsprechen.

Als "**Prüfungsdatum"** tragen Sie bitte das **Datum der letzten (also der jüngsten) Veranstaltung** ein, die Sie dem Modul zuordnen möchten.

#### LEISTUNGSNACHWEIS FÜR MODUL EDITIEREN

| Modultitel deutsch *:                                         | B.A.: Weiterführendes Modul I: Dramaturgie (KM) |   |
|---------------------------------------------------------------|-------------------------------------------------|---|
| Modultitel englisch:                                          |                                                 |   |
| Modulbeauftragte/Prüfer:                                      | Junicke                                         |   |
| Leistungsart *:                                               | Gesamtnote                                      | ~ |
| Benotet *:                                                    | ● Ja O Nein                                     |   |
| Note, wenn benotet:                                           | 1.7                                             |   |
| Bestanden *:                                                  | ● Ja O Nein                                     |   |
| Notenskala *:                                                 | DritteInoten (DritteInoten)                     | ~ |
| Kreditpunkte *:                                               | 9                                               |   |
| Prüfungsdatum bzw.<br>Anerkennungsdatum * **:<br>(TT.MM.JJJJ) | 31.03.2017                                      |   |
| ggf. Thema der Prüfung:                                       | Г                                               |   |
| (intern; erscheint NICHT<br>auf dem Transcript<br>of Records) |                                                 |   |
| Anerkannte Leistung:                                          |                                                 | ~ |

### Lassen Sie alle anderen Felder leer und klicken Sie auf "Speichern".

| ggt. Thema der Prüdung:<br>(intern: erschute NCHT<br>auf dem Transcript<br>of Records)  Anerkannte Leistung:  (mers marsans:<br>(mers marsans:<br>Transcript of Records)  Anerkannungsgrund.<br>(intern: erschute NCHT<br>auf dem Transcript of Records)  *Plicatel * Se müssen zu diesem Zetigunkt an der RUB immatrikuliert sein und zwar mit der korrekten Kombination aus Abschluss, Fach und PO-Version.                                                                                                    | (11.000.3333)                                                   |                                                                         |
|----------------------------------------------------------------------------------------------------|-----------------------------------------------------------------|-------------------------------------------------------------------------|
| Index::::estocheid NIGHT ad dom Transcript di dom Transcript di Acectorato;  Anerkannt Leistung:  Herkunft Leistungsnachweis: (even::anerkare:: "Semussel of Records;)  Anerkennungsgrund: (Index::::estocheid Richt?  * Semussel and Records;)  * Semussel and Research and PR-Version.                                                                                                    | ggf. Thema der Prüfung:                                         |                                                                         |
| Anerkannte Leistung:  Herkuntt Leistungsnachweis:  (wena averlaamt, erscheit as John erscheit as John ersche | (intern; erscheint NICHT<br>auf dem Transcript<br>of Records)   |                                                                         |
| Herkunft Leistungsnachweis:<br>(eiem anserisan;<br>eichneit auf den eichneit auf den<br>Anerkennungsgrund:<br>(ifern eiszeheit MCR/FT<br>auf dem Trenscript<br>auf dem Trenscript<br>* Richteld<br>** Sie müssen zu diesem Zeitpunkt an der RUB immatrikuliert sein und zwar mit der korrekten Kombination<br>aus Abschluss, Fach und PO-Version.                                                                                                    | Anerkannte Leistung:                                            | × v                                                                     |
| (wenn anerkann):     (wenn anerkann):     Anerkennungsgrund:     (infam, escheiker MCNFT     auf dem Transcript:     */frichteid  */frichteid  * Sie müssen zu diesem Zeitpunkt an der RUB immatrikuliert sein und zwar mit der korrekten Kombination     aus Abschluss, Fach, und PO-Version.                                                                                                    | Herkunft Leistungsnachweis:                                     |                                                                         |
| Anerkennungsgrund:<br>(mare: zesbeiet NICHT)<br>der Tarsbeier<br>der Records)<br>* Pflichteid<br>** Sie müssen zu diesem Zeitpunkt an der RUB immatrikuliert sein und zwar mit der korrekten Kombination<br>aus Abschluss, Fach und PO-Version.                                                                                                    | (wonn anerkannt;<br>erscheint auf dem<br>Transcript of Records) |                                                                         |
| (intern, erscheint NICHT<br>auf dem Transcript<br>of Records)<br>* Pflichteld<br>** Sie müssen zu diesem Zeitpunkt an der RUB immatrikuliert sein und zwar mit der korrekten Kombination<br>aus Abschluss, Fach und Po-Version.                                                                                                    | Anerkennungsgrund                                               |                                                                         |
| * Pflichteid ** Sie müssen zu diesem Zeitpunkt an der RUB immatrikuliert sein und zwar mit der korrekten Kombination aus Abschluss, Fach und Po-Version.                                                                                                    | (intern; erscheint NICHT<br>auf dem Transcript<br>of Records)   |                                                                         |
| <sup>45</sup> Sie müssen zu diesem Zeitpunkt an der RUB immatrikuliert sein und zwar mit der korrekten Kombination<br>aus Abschluss, Fach und PO-Version.                                                                                                    | * Pflichtfeld                                                   |                                                                         |
| aus Abschluss, Fach und PO-Version.                                                                                                    | ** Sie müssen zu diesem Zeitpunk                                | t an der RUB immatrikuliert sein und zwar mit der korrekten Kombination |
|                                                                                                    | aus Abschluss, Fach und PO-Versi                                | on.                                                                     |
| Speichern Abbrechen                                                                                                    | Speichern Abbrechen                                             |                                                                         |

Haben Sie das Modul gespeichert, finden Sie es jetzt in der **Übersicht über Ihre Leistungsnachweise** unter dem Punkt **"Modulspezifische Leistungsnachweise – keinem Studiengang zugeordnet".** Klicken Sie auf das **"+"** um die Detailansicht des Moduls zu öffnen.

| 1                        |                                                                                                    |                                  |          |                    |                |   | Statu | IS |    |          |
|--------------------------|----------------------------------------------------------------------------------------------------|----------------------------------|----------|--------------------|----------------|---|-------|----|----|----------|
| <u> </u>                 | itei                                                                                                    | СР                               | Note     | Semester           | Prutungsdatum  | 1 | 8     | -  | 12 | Aktionen |
| M                        | lodul M.A.: Examensmodul (Zwei-Fach-Master) (kl                                                                                                    | M)                               |          |                    |                |   |       |    |    |          |
| Te                       | eilnahme                                                                                                    | 5                                | 0        | SS 2017            | 30.09.2017     | 0 | 0     | 0  | 0  | Löschen  |
|                          | 14-1                                                                                                    | 60                               |          | C                  | Deliferendeter | 2 | 8     |    | 12 | Abdenes  |
|                          | Itel                                                                                                    | CP                               | Note     | Semester           | Prutungsdatum  |   | Ctatu |    |    | Aktionen |
|                          |                                                                                                    | ing the large state of the state |          |                    |                |   | Statu | 15 |    |          |
| /eran                    | nstaltungsspezifische Leistungsnachwei                                                                                                    | ise <b>– keinem Mod</b> u        | ul zugeo | ordnet             |                |   | Statu | s  |    |          |
| /eran<br>⊞ TI            | nstaltungsspezifische Leistungsnachwei<br>Itel                                                                                                    | ise – keinem Modu<br>CP          | ul zugeo | ordnet<br>Semester | Prüfungsdatum  |   | Statu | IS | 5  | Aktioner |
| /eran<br>⊞ TI<br>⊞ Veran | nstaltungsspezifische Leistungsnachwei<br>Ittel<br>feranstaltung <u>Atustische Poetiken vom 18. Jahrhu</u><br>5 2016, 050520, Hauptseminar) Dozentinnen: B | ise – keinem Modu                | JI ZUGEC | Semester           | Prüfungsdatum  |   | Statu | IS | 6  | Aktionen |

Wenn Sie jetzt auf **"Teilnahme**" (bei unbenoteten Modulen) oder **"Gesamtnote"** (bei benoteten Modulen) klicken, können Sie Ihrem Modul Veranstaltungen zuordnen.

| Tital                               | <b>CD</b>                                                                              | No. 4           | C                  | Dellaseredeter  |   | Statu | S   |   |          |
|-------------------------------------|----------------------------------------------------------------------------------------|-----------------|--------------------|-----------------|---|-------|-----|---|----------|
| ∃ litei                             | CP                                                                                     | Note            | Semester           | Prutungsdatum   | 1 |       |     | P | Aktionen |
| Modul M.A.: Examensmodul (Zwei-Fach | Master) (kM)                                                                           |                 |                    |                 |   |       |     |   |          |
| Teilnahme                           | 5                                                                                      | 0               | SS 2017            | 30.09.2017      | 0 | 0     | 0   | 0 | Löschen  |
| - Tital                             | CD                                                                                     | Noto            | Somostor           | Driifungedatum  | 1 | 8     | 100 | P | Aktionon |
|                                     | CF                                                                                     | Note            | Semester           | FluidingSudtuin |   | Statu | S   |   | AKUUIIEI |
| aranetaltungeenazifischa Laistunge  | nachweise – <b>keinem Mod</b> u                                                        | ul zuge         | ordnet             |                 |   |       |     |   |          |
| eranstaltungsspezifische Leistungs  | nachweise <b>– keinem Mod</b> u                                                        | ul zuge         | ordnet             |                 |   | Canto |     |   | 1        |
| eranstaltungsspezifische Leistungs  | nachweise – keinem Modu                                                                | JI ZUGe<br>Note | ordnet<br>Semester | Prüfungsdatum   |   | Statu | IS  | 1 | Aktioner |
|                                     | nachweise – keinem Modu<br>CP<br>18. Jahrhundert bis zur Gegenwart<br>entinnen: Binzek | I zuge<br>Note  | ordnet<br>Semester | Prüfungsdatum   |   | Statu | s   | 7 | Aktionen |

Scrollen Sie dafür ans Ende der Seite und klicken auf "Neuen Veranstaltungs-/ Modulleistungsnachweis hinzufügen".

| Nacherfasst                | 0                              |  |
|----------------------------|--------------------------------|--|
| Bestätigt:                 | 0                              |  |
| Zuordnung bestätigt:       | 8                              |  |
| <u>Āndern</u>              |                                |  |
|                            |                                |  |
| Keine Leistungsnachweise   | gefunden                       |  |
| Neuen Veranstaltungs-/ Moo | ulleistungsnachweis hinzufügen |  |
| Zurück                     |                                |  |

Auf der folgenden Seite können Sie einfach die Veranstaltungen auswählen, die Sie dem Modul hinzufügen möchten. Die Veranstaltungen sollten jetzt in der Übersicht ihrer Leistungsnachweise dem Modul zugeordnet sein.

## 3. Anleitung zum Nacherfassen von Sprachnachweisen

Um **Sprachnachweise** nachzuerfassen, erstellen Sie jeweils eine **Veranstaltung** (siehe 1. Anleitung zur Nacherfassung von Veranstaltungen) für die beiden nachzuweisenden Sprachen.

Als Titel geben Sie die jeweilige Sprache ein (meistens Englisch, Französisch oder Latein)

Die Anzahl der Kreditpunkte ist 0 CP.

Als **Prüfungsdatum** geben Sie ein Datum Ihres **ersten Semesters** an der RUB an.

Anschließend erfassen Sie jeweils ein **Modul** nach (siehe 2. Anleitung zur Nacherfassung von Modulen.) Hier suchen Sie jedoch nicht nach Modulen, sondern klicken stattdessen auf **"Neuen Leistungsnachweis für Modul mit freier Titeleingabe erfassen"**).

| Sie können einen Leistung  | gsnachweis mit Hilfe einer Vorlage oder frei e      | eingeben. Wenn Sie eine Vorlage | e wünschen, können Sie nach vorhandenen Modultitein suchen |
|----------------------------|-----------------------------------------------------|---------------------------------|------------------------------------------------------------|
| Auswahl Vorlage:<br>Titel: | Suchen                                              |                                 |                                                            |
| Eingabe ohne Vorleger      |                                                     |                                 |                                                            |
| Neuen Leistungsnachweis    | <u>s für Modul mit freier Titeleingabe erfassen</u> |                                 |                                                            |
| Zurück                     |                                                     |                                 |                                                            |

Als Titel geben Sie jetzt Sprachnachweis I bzw. Sprachnachweis II ein.

Die Kreditpunktzahl gibt wieder 0 CP.

Als **Prüfungsdatum** tragen Sie ein Datum Ihres **ersten Semesters** an der RUB ein.

Nach dem **Speichern** sollten Ihre Sprachnachweise in **der Übersicht Ihrer Leistungsnachweise** als Module zu sehen sein.